## **Creating Employees & Adding Direct Deposit**

From your CyberPay Online Phoenix Application: 1

1) Click the Employee Setup Tab:

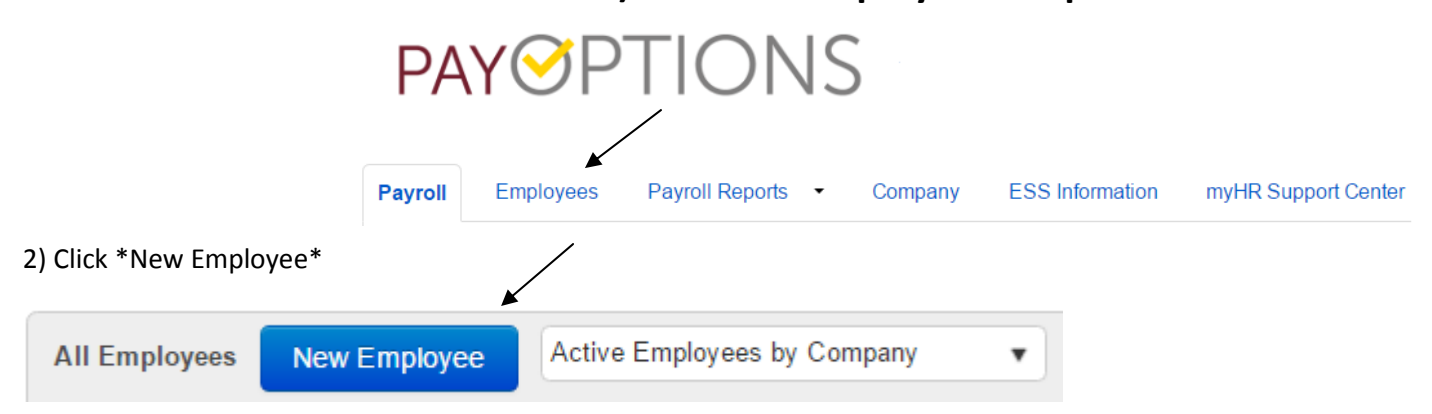

3) Select the Company & the Employee Template (contact info@payrolloption.com to have these tweaked).

4) Then complete all of the required information in Red:

| New Employee        |                 |   | Cancol |                    |                     |               |   |
|---------------------|-----------------|---|--------|--------------------|---------------------|---------------|---|
|                     |                 |   | Cancer |                    |                     |               |   |
| Company Information |                 |   |        |                    |                     |               |   |
| Company             | Please select   | • |        |                    | Active 🦉            | 2             |   |
| Employee Template   | Please select   | * |        |                    | Location            | Please select | • |
| Hire Date           | 08/18/2016      |   |        |                    |                     |               |   |
| Wage                | \$0.00          |   |        |                    | Department          | Please select | v |
|                     |                 |   |        |                    |                     |               |   |
| Contact Information |                 |   |        |                    |                     |               |   |
| Employee ID         |                 |   |        | SSN                |                     |               |   |
|                     |                 |   |        |                    | Format: ###-## #### |               |   |
| First Name          |                 |   |        | Email Address      |                     |               |   |
| Middle Name         |                 |   |        | Office Phone       |                     |               |   |
| Last Name           |                 |   |        | Fax                |                     |               |   |
| Birth Date          |                 |   |        | Home Phone         |                     |               |   |
| Street Address 1    |                 |   |        | Other Phone        |                     |               |   |
| Street Address 2    |                 |   |        |                    |                     |               |   |
| City                |                 |   |        | Gender             | Female              | ¥             |   |
| State/Province      | Please select 🔻 |   |        | Notes              |                     |               |   |
| ZIP/Postal Code     |                 |   |        | Job Classification | Part Time           | v             |   |
| County              |                 |   |        |                    |                     |               |   |
| Country             |                 |   |        |                    |                     |               |   |

Cancel

| 5) Click | *Save* |
|----------|--------|
|----------|--------|

Save

## **Creating Employee Direct Deposit**

From the Employee Setup Screen 1) Click the name of the employee you wish to work on.

2) Next Click on \*Direct Deposit\*

| Payroll Employee       | s Payro  | oll Reports 🕞 | Company         | ESS I       | Information      | myHR Support C                              | Center   | QuickBooks | s Online | Audit 7              | Frail Report |                  |
|------------------------|----------|---------------|-----------------|-------------|------------------|---------------------------------------------|----------|------------|----------|----------------------|--------------|------------------|
| Employee: Aguilera,    | Jessica  |               |                 |             |                  | /                                           |          |            |          |                      |              |                  |
| Back to List           |          |               |                 |             | ¥                |                                             | Edit     | Delete     |          |                      |              |                  |
| Employee Info HR Setur | HR Info  | Custom Data   | ACA Options     | Allocations | Direct Deposit   | Pay Item History                            | EE Taxes | ER Taxes   | Pay      | Deductions           | Benefits     | Time Off Accrual |
| 3) Click Nev           | w Direct | Deposits      |                 |             |                  |                                             |          |            |          |                      |              |                  |
| 4) Complete rem        | aining   | New D         | irect Depo      | sit         |                  |                                             |          |            |          |                      | _            |                  |
| required informa       | ntion in |               |                 |             |                  |                                             |          |            |          |                      | Save         | Cancel           |
| Red                    |          |               |                 |             | Employee         | Aguilera, Jessica                           |          |            |          |                      |              |                  |
| neu -                  |          | Direct De     | posit Informati | on          |                  |                                             |          |            |          |                      |              |                  |
|                        |          |               |                 |             | Order 0          | 1                                           |          |            |          |                      |              |                  |
| Quick Note, the *O     | rder* is |               |                 | Direct      | t Deposit Type 🛛 | Percent of Pay                              | •        |            |          |                      |              |                  |
| only applicable whe    | en       |               |                 | Fix         | ed Amount 🛛      | \$0.00                                      |          |            |          |                      |              |                  |
|                        | :ua at   |               |                 |             | Percentage 0     | 0.00                                        |          |            |          |                      |              |                  |
| entering multiple D    | irect    |               |                 |             |                  | Range from 0.0 to 100.                      | .0 %     |            |          |                      |              |                  |
| Deposits. Most will    | be       |               |                 | Acc         | count Number 0   | Flease Select                               | -        |            |          |                      |              |                  |
| 100% of net pay ho     | wever    |               |                 | Confirm     | Account Number   |                                             |          |            |          |                      |              |                  |
| for more info on en    | tering   |               |                 | Routing Tr  | ransit Number 🕑  |                                             |          |            |          |                      |              |                  |
| multiple Direct Dep    | osits    |               |                 |             |                  | Format:#################################### |          |            |          |                      |              |                  |
| please contact us at   | t        |               |                 |             | Bank Name        |                                             |          |            |          |                      |              |                  |
| info@novrollontion     | com      |               |                 |             |                  |                                             |          |            |          |                      |              |                  |
| ппошраутопортіон       |          |               |                 |             | Check Sample     | Name<br>1234 ANYWHERE LANE                  |          |            |          | 0123                 | 3            |                  |
|                        |          |               |                 |             |                  | Big To The                                  |          | Date       | 1        | \$                   |              |                  |
|                        |          |               |                 |             |                  | onar or                                     |          |            |          | Dollars 🖬 Section of | *            |                  |
|                        |          |               |                 |             |                  |                                             |          |            |          |                      |              |                  |
|                        |          |               |                 |             |                  | ESEO MPS0018 ES 11 3444EF58103              |          |            |          |                      |              |                  |
|                        |          |               |                 |             |                  | Routing Transit                             | Number   | Account N  | umber    | Check #              |              |                  |
|                        |          |               |                 |             |                  | 0182736                                     | ււ       | 11 23 B    | 100 29   | 0153                 |              |                  |
|                        |          |               |                 |             |                  |                                             |          |            |          |                      |              |                  |
|                        |          |               |                 |             |                  |                                             |          |            |          |                      |              |                  |
|                        |          |               |                 |             |                  |                                             |          |            |          |                      |              |                  |
|                        | 5) C     | lick *Sa      | ve*             | _           |                  |                                             |          |            |          |                      |              |                  |

CIICK Save

Save Cancel